# Dragi studenti,

upisi u prvu godinu se provode u potpunosti i isključivo online putem, nema potrebe za dolaskom u Referadu. Sve možete odraditi iz udobnosti Vašeg doma (ili neke druge lokacije s pristupom internetu).

Cijeli proces upisa traje neko vrijeme (oko 60 minuta), jer sustav zahtjeva unos određenih podataka, bez kojih upis na studij nije moguć. Stoga Vas molimo za strpljenje, a kako bi sve proteklo bez poteškoća molimo Vas da pratite ove upute.

Postupak upisa se sastoji od tri faze:

- 1) dostava dokumentacije pristupnik
- 2) upis putem Studomata pristupnik
- 3) potvrda upisa Referada

Nakon što dovršite postupak upisa, kroz ISVURI aplikaciju će Vam stići obavijest o uspješnom izvršavanju svih koraka postupaka upisa. Tek tada možete zatražiti potvrdu o obavljenom upisu na studij (u bilo koju svrhu).

Elektroničku potvrdu o upisu na studij možete zatražiti putem Studomata i sustava e-Građani. Elektroničke potvrde ne sadrže svrhu izdavanja potvrde pa se mogu koristiti višekratno.

Ostale obrasce koje Vam je potrebno ovjeriti (npr. za smještaj u dom) dostavite na mail: <u>referada@gradri.uniri.hr</u>.

Mole se pristupnici koji su prilikom prijave na državnu maturu prijavili mail adresu s domenom @skole.hr (npr. <u>pero.peric@skole.hr</u>) da promijene mail adresu u NISpVU sustavu (Nacionalni informacijski sustav prijava na visoka učilišta) u bilo koju drugu (Gmail, iCloud, Yahoo i sl.), a ako to nije moguće da se jave Studentskoj referadi na e-mail (<u>referada@gradri.uniri.hr</u>) ili telefon i dostave drugu mail adresu (npr. <u>pero.peric@gmail.com</u>).

# KORACI POSTUPKA UPISA

Klikom na pojedini korak dolazite na detaljni opis radnji koje trebate izvršiti u tom koraku.

- 1. Pripremiti obveznu dokumentaciju, a prema potrebi i dodatnu (prije 19. rujna 2024.)
- 2. <u>Obaviti PRIJAVU upisa u ISVURI web aplikaciji, putem poveznice dobivene na e-mail</u> (provjeriti ispravnost e-adrese!!) <u>najkasnije do 12:00 sati 19. rujna 2024.</u>
- 3. Priložiti dokumente u ISVURI aplikaciju prema uputama
- 4. Obaviti upis godine putem Studomata izborni predmeti!!!! str.5 link
- 5. Potvrditi u ISVURI aplikaciji da je upis putem Studomata obavljen
- 6. Ostale informacije

Završiti proces upisa (sve korake) do 14:00 sati 19. rujna 2024.

### **1) PRIPREMA DOKUMENTACIJE**

Prije pristupa web aplikaciji za prijavu upisa potrebno je pripremiti sljedeće dokumente u elektroničkom obliku.

### Obvezni dokumenti:

- Fotografija u JPEG formatu :
  - pozadina bijele ili neke druge svijetle (neupadljive) boje
  - zadovoljavajuća rezolucija (jasna i prepoznatljiva)
  - fotografiran samo gornji dio tijela, glava i vrat do ramena, bez odrezanih dijelova glave i vrata
  - detaljne upute preuzeti OVDJE
- Osobna iskaznica obje strane u PDF-u, JPEG ili PNG formatu
   i potvrdu o prebivalištu <u>ukoliko se prebivalište razlikuje od onog na osobnoj iskaznici</u> (može e-zapis preuzet iz sustava e-Građani)
- Dokaz o uplaćenim troškovima upisa u PDF, JPEG ili PNG formatu informacije potrebne za uplatu se nalaze u poglavlju <u>Troškovi upisa i participacije u školarini</u>

#### Dodatni dokumenti:

- Studenti koji su već studirali na nekom visokom učilištu u RH u statusu redovitog studenta ispisnica s visokog učilišta (u PDF, JPEG ili PNG formatu) s ukupnim brojem osvojenih ECTS bodova i brojem osvojenih ECTS bodova u posljednjoj godini studija
- Studenti koji su već studirali na nekom visokom učilištu u RH u statusu **izvanrednog studenta** uvjerenje visokog učilišta (u PDF, JPEG ili PNG formatu)
- **Strani državljani** uvjerenje o osobnom identifikacijskom broju (OIB-u) za strance, izdaje Ministarstvo financija, Porezna uprava (u PDF, JPEG ili PNG formatu)
- Dokaz o uplaćenim troškovima participacije u školarini za one studente koji su je dužni platiti (u PDF, JPEG ili PNG formatu) - više detalja u poglavlju 4.

### 2) PRIJAVA UPISA

Pristupnici će **do 8:00 sati 19. rujna 2024.** u svoj pretinac e-pošte (e-mail) dobiti upute za upis i poveznicu (link) za web aplikaciju putem koje će izvršiti *online* prijavu upisa. **Molimo pristupnike da provjeravaju svoj e-mail kako bi se pravovremeno prijavili na aplikaciju za upis.** 

Ukoliko do 8:00 sati 18. srpnja, ne dobijete e-poruku iz ISVURI sustava u Vašoj aplikaciji za čitanje e-pošte u mapi "Primljena pošta" provjerite mapu "Neželjena pošta / Spam / Junk". Ako tamo nađete tražene e-poruke svakako ih označite da nisu neželjena pošta. U slučaju da tamo nema poruke također provjerite i druge mape, npr. u Google mail-u mapu "Promocije".

Pristupnik treba obaviti prijavu upisa koristeći web aplikaciju do 12:00 sati 19. rujna 2024. - prva prijava u sustav!

Nakon što je pristupnik obavio cjelokupni proces prijave i dostave dokumentacije, putem iste aplikacije će mu biti dostavljeni pristupni podaci za upis prve godine studija putem aplikacije Studomat.

### 3) DOSTAVA/UČITAVANJE DOKUMENATA U ISVURI aplikaciju

U ovom koraku je potrebno u ISVURI aplikaciju učitati dokumente iz točke 1.

U svakom koraku u ISVURI aplikaciji postoji uputa što treba napraviti. Nakon što pristupnik učita svu potrebnu dokumentaciju, dobit će pristupne podatke za upis godine na Studomatu.

**NAPOMENA**: Dodatne dokumente prilažu samo oni pristupnici na koje se te točke i odnose. Ostali studenti, svi oni koji po prvi puta upisuju 1. godinu prijediplomske razine i državljani su RH ili članica EU NEMAJU OBVEZU DOSTAVE DODATNIH DOKUMENATA.

### 4) UPIS PRVE GODINE NA STUDOMATU

Internet adresa Studomata je https://www.isvu.hr/studomat.

1. Prijava studenta korištenjem privremene lozinke na Studomat

| <b>STUDOMAT</b>                                  | STUDOMAT      |
|--------------------------------------------------|---------------|
| Prijava s AAI@EduHr elektroničkim identitetom    |               |
| Prijava s privremenom lozinkom - brucoši         | PRIHVATI      |
| Brucoši<br>For English version click <u>here</u> | Odustani      |
| 2018.12 Proba                                    | 2018.12 Proba |

Slika 1. Opcija za prijavu na Studomat korištenjem privremene lozinke za brucoše

Slika 2. Izgled ekrana za unos privremene lozinke

Nakon prijave, otvara se početna stranica Studomata.

2. U bočnom izborniku je potrebno odabrati UPIS GODINE → Upis godine na visokom učilištu.

| 🗾 STUDOMAT              |         |               | <b>S A</b>                   |
|-------------------------|---------|---------------|------------------------------|
| 0                       | Početna |               | Generirano: 12.8.2019. 14:30 |
| ♠ POČETNA               |         |               |                              |
| E ISPITI                |         | ISVU • 🛞 srce |                              |
|                         |         | 2019.07.3     |                              |
|                         |         |               |                              |
|                         |         |               |                              |
| Ø POTVRDE               |         |               |                              |
| 🗢 UPIS GODINE           |         |               |                              |
| Upis na visoko učilište |         |               |                              |
|                         |         |               |                              |
|                         |         |               |                              |
| ப் KRAJ RADA            |         |               |                              |

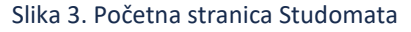

#### Odabir visokog učilišta

Nakon što se odabere opcija *Upis godine*, otvara se prozor s podacima o studiju koji se upisuje. Nudi se onaj studij koji je odabran putem Državne mature. Nakon odabira studija, student može vidjeti osnovne podatke vezane uz prikazani studij, te smjerove (ukoliko postoje) koje može pregledati i odabrati za upis.

| @==*                                                      | Upis godine > Izbor studija             |        |
|-----------------------------------------------------------|-----------------------------------------|--------|
|                                                           | PREDDIPLOMSKI SVEUČILIŠNI STUDIJ FIZIKA |        |
| <ul> <li>ISPITI</li> <li>KONTINUIRANO PRAĆENJE</li> </ul> |                                         |        |
| PODACI O STUDENTU                                         | Odaberi                                 |        |
| n PODACI O STUDIRANJU                                     |                                         |        |
| POTVRDE                                                   |                                         | ISVU · |
| UPIS GODINE                                               |                                         | 2019.0 |
| upis na visoko uciliste                                   |                                         |        |
|                                                           |                                         |        |
| () KRAJ RADA                                              |                                         |        |

Slika 4. Izbor studija

Potrebno je odabrati studij koji se upisuje.

Pri odabiru studija provjerava se jesu li upisani osobni podaci za studenta. Ako ti podaci nisu evidentirani, na ekranu se pojavljuje obavijest o nemogućnosti obavljanja upisa radi neevidentiranih obveznih osobnih podataka. Student mora evidentirati tražene podatke da bi mogao nastaviti s upisom godine.

#### 3. Izmjena osobnih podataka.

| STUDOMAT    |                                                                                                    | ٥                         |
|-------------|----------------------------------------------------------------------------------------------------|---------------------------|
| ө 📰         | Izmjena osobnih podataka<br>—                                                                                                    | Generator 12.8 2019 14.33 |
| () KRAJBADA | Pohedro je popunil usebne polačke<br>Polača ligi polazim monale saveti su<br>- obrančeno vojazanje<br>- oslažanje<br>- oslažanj<br>- oslažanj<br>- oslažanj<br>- oslažanj |                           |
|             | Osobni podaci<br>Handrod<br>podaza nije evidentiran<br><u>Spenni</u>                                                                                                    |                           |

Slika 5. Izmjena osobnih podataka

Potrebni osobni podaci, za obavljanje upisa godine, detaljno su opisani u poglavlju Osobni podaci.

#### 4. Upis godine.

Nakon što se ispune i spreme osobni podaci, potrebno je ponovo u bočnom izborniku odabrati UPIS GODINE → Upis godine na visokom učilištu. Otvara se novi prozor s osnovnim podacima vezanim uz prikazani studij. Student odabire opciju Odabir predmeta kojom pregledava obvezne i upisuje izborne predmete - popis obveznih i izbornih predmeta se nalazi u poglavlju <u>Nastavni program 1. godine studija</u>.

| 5 STUDOMAT              |                     |                                 |                                | ۰ ۵                          |
|-------------------------|---------------------|---------------------------------|--------------------------------|------------------------------|
| @                       | Podaci za upis<br>— |                                 |                                | Generirano: 14.8.2019. 10.48 |
| ♠ POČETNA               | Fizika              |                                 |                                |                              |
| 💼 ISPITI                | Način izvedbe:      | redovni                         |                                |                              |
| KONTINUIRANO PRAĆENJE   | Nastavna godina     | 1                               |                                |                              |
| PODACI O STUDENTU       | Temelj financiranja | uspjeh (EU)                     |                                |                              |
| PODACI O STUDIRANJU     | Plaćanje            | oslobođeni ste plaćanja studija |                                |                              |
| 🤣 POTVRDE               | Studij              | Fizika                          | Upiši                          | Odabir predmeta              |
| IPIS GODINE             |                     |                                 |                                |                              |
| Upis na visoko uciliste |                     |                                 |                                |                              |
| ப் KRAJ RADA            |                     | ISVL                            | <b>J • @ srce</b><br>2019.07.3 |                              |

Nakon odabira opcije *Odabir predmeta*, prikazuje se prozor *Upis godine > Studiji/smjerovi > Obvezni/izborni,* koji sadrži podatke o ponudi obveznih i izbornih predmeta koje student može/mora upisati u pojedinom semestru.

| 5 STUDOMAT              |                                                |                                                                          | ۰ ۹                          |
|-------------------------|------------------------------------------------|--------------------------------------------------------------------------|------------------------------|
| · · ·                   | Upis godine > Studiji/smjerovi > Obavezni/izbo | rni                                                                      | Generirano: 14.8.2019, 13:15 |
| ····                    | Fizika                                         |                                                                          |                              |
| ♠ POČETNA               | Predmeti za semestar: 1                        |                                                                          |                              |
| B ISPITI                | Obavezni predmeti                              |                                                                          | Odaben                       |
| KONTINUIRANO PRAĆENJE   |                                                |                                                                          |                              |
| PODACI O STUDENTU       | Izborni predmeti                               |                                                                          |                              |
| 🚊 PODACI O STUDIRANJU   | Izborni kol studije Fizike Lsem.               | Broj EGTS bodova koje je potrebno odabrati: najmanje 2.0, a najviše 6.0. | Odaberi                      |
| POTVRDE                 |                                                | Broj ECTS bodova koji su trenutno odabrani. 0                            |                              |
| 1 UPIS GODINE           | Strani jezik u struci I                        | Broj EGTS bodova koje je potrebno odabrati: 2.0.                         | Odaberi                      |
| Upis na visoko učilište |                                                | Broj ECTS bodova koji su trenutno odabrani: 0                            |                              |
|                         |                                                |                                                                          |                              |
|                         | Predmeti za semestar: 2                        |                                                                          |                              |
| () KRAJ RADA            | Obavezni presmeti                              |                                                                          | Odaberi                      |
|                         |                                                |                                                                          | ← Povratak na popis studija  |

Slika 7. Pregled obveznih i izbornih predmeta

Kod odabira obveznih predmeta, prikazuju se obvezni predmeti za pojedini semestar, onako kako su definirani nastavnim programom.

| ▼ Upis godine > Studiji/smj                | jerovi > Obavezni/izborni > Izbor predn | eta    |             | Generirano: 14            |
|--------------------------------------------|-----------------------------------------|--------|-------------|---------------------------|
| Naziv                                      | Predavanja                              | Vježbe | ECTS bodovi | Semestar                  |
| Opća fizika I                              | 60                                      | 45     | 9.0         | Zimski                    |
| ANO PRAČENJE Matematika I                  | 45                                      | 45     | 8.0         | Zimski                    |
| STUDENTU Tjelesna i zdravstvena kutura I   | 0                                       | 30     | 1.0         | Zimski                    |
| STUDIRANJU Programiranje u struci I        | 30                                      | 30     | 4.0         | Zimski                    |
| Tekstualni i grafički programi za fizičare | 0                                       | 30     | 1.0         | Zimski                    |
| NE:                                        |                                         |        |             | ← Povratak na popis vrsta |
|                                            |                                         |        |             |                           |

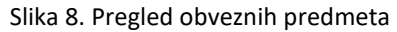

#### Za svaki predmet prikazan je:

- Naziv predmeta
- Broj sati predavanja
- Broj sati vježbi
- ECTS bodovi predmeta
- Semestar predavanja predmeta

Odabirom opcije *Povratak na popis vrsta predmeta* <u>potrebno je</u> <u>vratiti se na prethodni prozor</u> koji sadrži podatke o ponudi obveznih i izbornih predmeta u pojedinim semestrima (Slika 8) i nastaviti s odabirom izbornih predmeta.

Odabirom grupe izbornih predmeta, otvara se prozor s popisom svih predmeta iz pojedine izborne grupe.

| STUDOMAT                                                               |                                                                                                    |                            |                            |                                  |         | ٢                        |
|------------------------------------------------------------------------|----------------------------------------------------------------------------------------------------|----------------------------|----------------------------|----------------------------------|---------|--------------------------|
|                                                                        | Upis godine > Studiji/smjerovi >                                                                                                    | Obavezni/izborni > Izbor   | predmeta                   |                                  |         | Generirano: 14.8.2019. 1 |
| POČETIVA<br>ISPTI<br>KONTINURANO PRAČENJE                              | Fizika<br>Listens gupa: Listeni kolustadije Fizike Lorm.<br>Semestar: 1<br>Braj ECI'S todova koje je patrebno odatrati: najmanje ž<br>Braj ECI'S todova koje su tenutno odatrati: 5 | 20, a najviše 6 0.         |                            |                                  |         |                          |
| PODACI O STUDENTU<br>PODACI O STUDIRANJU                               | Naziv                                                                                                    | Predavanja                 | Vježbe                     | ECTS bodovi                      | Upisati | Detalj                   |
|                                                                        | Bistopia stavice                                                                                                    | 20                         | 30                         | 50                               |         |                          |
| POTVRDE                                                                |                                                                                                    |                            |                            |                                  |         |                          |
| POTVRDE                                                                | Pilozofja znanosti                                                                                                    | 15                         | 15                         | 2.0                              |         |                          |
| POTVRDE<br>UPIS GODINE<br>Jpis na visoko učilište                      | Filozofija znanosti<br>Opća biologija                                                                                                    | 15                         | 15 00                      | 20                               |         |                          |
| vortvrade<br>UPAS GODUNE<br>Upis na visako učilište<br>UPUTE           | Filozofija znarosti<br>Opća biologija<br>Opća kamija za fizičare                                                                                                    | 5<br>5<br>5<br>45          | 15<br>30<br>30             | 20 20 20 60                      |         |                          |
| vorvade<br>Jahs godine<br>Jais na visoko učilište<br>Jaiputte          | Piccolja zravosti<br>Opća kontogia<br>Opća kontogia<br>Statika                                                                                                    | 15<br>15<br>45<br>30       | 15<br>30<br>30<br>45       | 20<br>20<br>60<br>50             |         |                          |
| MOTABLE<br>Jaris Goome<br>Jaia visata učilište<br>Jari TE<br>KRAJ RADA | Piccolja zranosti<br>Opća konja za točkan<br>Opća konja za točkan<br>Susika<br>Ternelju pojmovi u Izlici                                                                            | 15<br>15<br>45<br>20<br>15 | 15<br>30<br>30<br>45<br>30 | 20<br>20<br>30<br>60<br>50<br>30 |         |                          |

Slika 9. Pregled izbornih predmeta

Za odabir određenog predmeta potrebno je <u>označiti</u> polje *Upisati* pored predmeta kojeg se želi upisati. Za poništavanje odabira potrebno je odznačiti polje ponovnim pritiskom na njega.

#### 5. Upis izbornih predmeta.

Nakon što su odabrani izborni predmeti i zadovoljene izborne grupe, moguće je napraviti upis godine, na način da se odabere opcija *Povratak na popis studija* (slika 10).

|                                                                  |                                                   |                                                                                                    | <b>e</b> .                   |
|------------------------------------------------------------------|---------------------------------------------------|----------------------------------------------------------------------------------------------------|------------------------------|
| •                                                                | Upis godine > Studiji/smjerovi > Obavezni/izborni |                                                                                                    | Generirana: 14.8.2019. 13.40 |
| n POČETNA                                                        | Predmeti za semestar: 1                           |                                                                                                    |                              |
| <ul> <li>ISPITI</li> <li>KONTINUIRANO PRAČENJE</li> </ul>        | Obavezni predmeti                                 |                                                                                                    | Odaberi                      |
| PODACI O STUDENTU                                                | Izborni predmeti                                  |                                                                                                    |                              |
| <ul> <li>PODACIO STUDIRANUU</li> <li>POTVRDE</li> </ul>          | izbomi kol studje Fizike Lsem.                    | Broj ECTS bodova koje je potrebno odabrati: najmanje 2.0, a najviše 6.0.<br>Broj ECTS bodova koji su trenutno odabrani: 5 | Odaberi                      |
| <ul> <li>UPIS GODINE</li> <li>Upis na visoko učilište</li> </ul> | Strani jezik u struci l                           | Birg ECTS bodova koje je potrebno odabrati. 2.0<br>Birg ECTS bodova koji su trenutno odabrani: 2                          | Odaberi                      |
| UPUTE                                                            | Predmeti za semestar. 2                           |                                                                                                    |                              |
| ப் KRAJ RADA                                                     | Obavezni predmeti                                 |                                                                                                    | Odaberi                      |
|                                                                  |                                                   |                                                                                                    | ← Povratak na popis studija  |
|                                                                  | Clibs 10 December                                 | and the standard standard standard standard standard standard standard standard standard standard standard stand          |                              |

Slika 10. Povratak na popis studija

U slučaju da nisu zadovoljena sva pravila, pojavit će se obavijest prikazana na slici 11.

| 5 STUDOMAT                               |                      |                                                                              |       |                  | ¢ ،                          |
|------------------------------------------|----------------------|------------------------------------------------------------------------------|-------|------------------|------------------------------|
| () () () () () () () () () () () () () ( | Podaci za upis<br>—  |                                                                              |       |                  | Generirano: 14.8.2019. 13:44 |
| n POĈETNA                                | Fizika               |                                                                              |       |                  |                              |
| É ISPITI                                 | Način izvedbe:       | redovni                                                                      |       |                  |                              |
| KONTINUIRANO PRAČENJE                    | Nastavna godina      | Obavijest                                                                    |       |                  |                              |
| PODACI O STUDENTU                        | Terneij financiranja | Upis nije omogućen jer nisu zadovoljeni uvjeti. Provjerite odabrane predmete |       |                  |                              |
| PODACI O STUDIRANJU                      | Plačanje             | i postavljene uvjete.                                                        |       |                  |                              |
| Ø POTVRDE                                | Studij               | Uredu                                                                        | UniSi | Odabir predmeta  |                              |
| S UPIS GODINE                            |                      |                                                                              |       | outor preditient |                              |
| Upis na visoko učilište                  |                      |                                                                              |       |                  |                              |
| UPUTE                                    |                      |                                                                              |       |                  |                              |
| (U KRAJ RADA                             |                      | <b>ISVU • @ srce</b>                                                         |       |                  |                              |

Slika 11. Prikaz obavijesti

Nakon što su ispunjena sva pravila, odabirom opcije *Upiši*, otvara se prozor s pregledom svih obveznih predmeta te odabranim izbornim predmetima.

| AAT                                        |                                        |          |             | •                        |
|--------------------------------------------|----------------------------------------|----------|-------------|--------------------------|
| Upis godine > Pregled predmeta pr          | ije upisa                              |          |             | Generirano: 14.8.2015. 1 |
| Odabrali ste upis na                       |                                        |          |             |                          |
| Strijer                                    | Preddiplomski sveučilišni studij Fizil | a        |             |                          |
| Nastavra godina                            | 1                                      |          |             |                          |
| Temeij financiranja                        | uspjeh (EU)                            |          |             |                          |
| oslobođeni ste plaćanja studija            |                                        |          |             |                          |
| Obavezni predmeti                          |                                        |          |             |                          |
| Nazir                                      | Predavarja                             | Vježbe   | ECTS bodowi | Semestar                 |
| Opda fizika I                              | 60                                     | 45       | 9.0         | 1                        |
| Matematika I                               | 45                                     | 45       | 8.0         | 1                        |
| Tjelesna i zdravstvena kultura l           | 0                                      | 30       | 1.0         | 1                        |
| Programiranje u struci I                   | 30                                     | 30       | 4.0         | 1                        |
| Tekstualni i grafički programi za fizičare | 0                                      | 30       | 1.0         | 1                        |
| Matematika II                              | 45                                     | 45       | 8.0         | 2                        |
| Sli                                        | ika 12 Prikaz predr                    | neta (1) |             |                          |
| 51                                         |                                        |          |             |                          |
|                                            |                                        |          |             | •                        |
| Matematika II                              | 45                                     | 45       | 8.0         | 2                        |
| Talasca i ofrastaca jobus I                | 0                                      | 30       | 10          | 3                        |

|                         | Matematika II                                                               |                                | 45 |        | 45 |             | 8.0 | 2        |   |
|-------------------------|-----------------------------------------------------------------------------|--------------------------------|----|--------|----|-------------|-----|----------|---|
|                         | Tjelesna i zdravstvena kultura II                                           |                                | 0  |        | 30 |             | 1.0 | 2        |   |
| -                       | Programiranje u struci II                                                   |                                | 30 |        | 30 |             | 5.0 | 2        |   |
|                         | Opća fizika II                                                              |                                | 60 |        | 45 |             | 9.0 | 2        |   |
| 🖨 ISPITI                | Linearna algebra i matriòni radun                                           |                                | 45 |        | 45 |             | 8.0 | 2        |   |
| KONTINUIRANO PRAČENJE   |                                                                             |                                |    |        |    |             |     |          |   |
| PODACI O STUDENTU       | Izborni predmeti                                                            |                                |    |        |    |             |     |          |   |
| 查 PODACI O STUDIRANJU   | Izborni kol.studija Fizike I.som.                                           |                                |    |        |    |             |     |          |   |
| POTVRDE                 |                                                                             |                                |    |        |    |             |     |          | _ |
| UPIS GOOINE             | Naziv                                                                       | Prodavanja                     |    | Vježbo |    | ECTS bodovi |     | Semestar |   |
| Upis na viseke učilište | Filozofja znanosti                                                          | 15                             |    | 15     |    | 2.0         |     | 1        |   |
|                         | Opća biologija                                                              | 15                             |    | 30     |    | 3.0         |     | 1        |   |
|                         | Real rates and                                                              |                                |    |        |    |             |     |          |   |
| () KRAJ RADA            | Stani jezik u scruci i                                                      |                                |    |        |    |             |     |          |   |
|                         | Nazio                                                                       |                                |    |        |    |             |     |          |   |
|                         | Strani jezik u struci I (Engleski)                                          | 3                              | 0  |        | 0  | 2.0         |     | 1        |   |
|                         | Ako želita uplavil ovaj smjer s navedenim predmetima odab<br>Upiši Dotocani | arite 'Upiši' a Inače 'Odustan | r. |        |    |             |     |          |   |

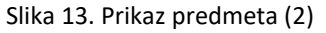

Nakon pregleda predmeta, <u>potrebno je još jednom potvrditi upis</u>, odnosno odabrati opciju *Upiši*, nakon čega je obavljen upis godine i pojavljuje se obavijest o uspješno obavljenom upisu godine.

| STUDOMAT              |                                                                                                    | •            |
|-----------------------|----------------------------------------------------------------------------------------------------|--------------|
| •                     | Početna Generativ 1.8                                                                                        | .2019. 13:53 |
| A POČETNA             | Olavili ste upis godine. Nije informacije maljete vljejili u Potaci o stadianje - Uprame godine i gredineli. |              |
| ê ISPM                |                                                                                                    |              |
| KONTINUIRANO PRAĆENJE |                                                                                                    |              |
| PODACI O STUDENTU     |                                                                                                    |              |
| n PODACI O STUDIRANU  | ISVLI • @ srce                                                                                               |              |
| Ø POTVRDE             | 2019.07.3                                                                                                    |              |
|                       |                                                                                                    |              |
|                       |                                                                                                    |              |
| () KRAJ RADA          |                                                                                                    |              |

Slika 14. Uspješno obavljen upis godine

Nakon obavljenog upisa putem Studomata, pristupnik u ISVURI aplikaciji potvrđuje da je obavio upis, a Referada ga u konačnom koraku obavještava da je upis obavljen u cijelosti.

### 5) POTVRDA UPISA

Pristupnik treba završiti proces upisa putem aplikacije ISVURI najkasnije do 14:00 sati 19. rujna 2024.

U slučaju neispravne i/ili nepotpune dokumentacije, od pristupnika će se zatražiti njezina dopuna koju isti treba ispraviti ili dopuniti u aplikaciji.

Dodatna pojašnjenja moguće je dobiti na: <u>referada@gradri.uniri.hr</u> ili 051 265 909 / 051 265 910 / 051 265 911.

## 6) OSTALE INFORMACIJE

## 7) Troškovi upisa i participacije u školarini

Uplata troškova upisa i participacije u školarini vrši se na račun Građevinskog fakulteta **IBAN: HR2923600001101407882** pri čemu u poziv na broj treba upisati model i poziv na broj na sljedeći način:

| Studij                                       | Model         | Poziv na broj |                             |  |  |
|----------------------------------------------|---------------|---------------|-----------------------------|--|--|
| sveučilišni prijediplomski                   | HR00 ili HR99 | 107-OIB       | Datasta as la contesta ta s |  |  |
| stručni prijediplomski - IZVANREDNI studenti | HROO ili HR99 | 108-OIB       | Primjerak uplatnice         |  |  |
| stručni prijediplomski - REDOVNI studenti    | HROO ili HR99 | 109-OIB       |                             |  |  |

Troškove upisa čine: troškovi upisa prema Odluci Sveučilišta u Rijeci, osiguranje studenta od posljedica nesretnog slučaja i troškovi nabave zaštitne opreme, u iznosu od **70,50 Eura.** 

Studenti iz potresom pogođenih područja, koji na dan 29.12.2020. imaju prebivalište/boravište u Sisačkomoslavačkoj županiji i dokazuju oštećenost objekta na toj adresi oznakama N1/N2 ili PN1/PN2 **ne plaćaju troškove upisa.** 

 Studenti koji su koristili pravo studiranja na nekom od visokih učilišta u statusu redovitog studenta te po drugi puta mijenjaju studij i upisuju 1. godinu redovitog studija osim troškova upisa plaćaju i participaciju u školarini na račun Građevinskog fakulteta prema gore navedenim uputama.

Školarina iznosi 978,00 Eura, a može se platiti u dvije jednake rate. Prva rata iznosi 489,00 Eura i plaća se prilikom upisa. Druga rata iznosi 489,00 Eura i plaća se do 13. prosinca 2024.

- 2) Studenti koji su koristili pravo studiranja na nekom od visokih učilišta u statusu redovitog studenta te po prvi puta mijenjaju studij i upisuju 1. godinu u statusu redovitog studenta <u>ne plaćaju participaciju</u>, pod uvjetom da nisu stekli kvalifikaciju na istoj razini studija te da su na prijašnjem studiju u akademskoj godini 2023./2024. stekli najmanje 55 ECTS bodova odnosno najmanje 30 ECTS bodova u slučaju studenta s utvrđenim invaliditetom od najmanje 60% oštećenja organizma ili najmanje III. stupnjem oštećenja funkcionalnih sposobnosti (potrebno je dostaviti uvjerenje visokog učilišta ispisnicu)
- 3) Studenti koji su koristili pravo studiranja na nekom od visokih učilišta samo u statusu izvanrednog studenta te mijenjaju studij i upisuju 1. godinu u statusu redovitog studenta <u>ne plaćaju participaciju</u> (potrebno je dostaviti uvjerenje visokog učilišta o statusu izvanrednog studenta)
- **4) Studenti strani državljani** (ako međudržavnim ugovorom nije drukčije utvrđeno) osim troškova upisa plaćaju i participaciju u školarini na račun Građevinskog fakulteta prema gore navedenim uputama.

Školarina iznosi 978,00 Eura, a može se platiti u dvije jednake rate. Prva rata iznosi 489,00 Eura i plaća se prilikom upisa. Druga rata iznosi 489,00 Eura i plaća se do 13. prosinca 2024.

5) Studenti s utvrđenim invaliditetom od 60 % i više koji su koristili pravo studiranja na nekom od visokih učilišta u statusu redovitog studenta te mijenjaju studij i po drugi puta upisuju 1. godinu redovitog studija <u>ne plaćaju participaciju</u> (potrebno je dostaviti Rješenje Hrvatskoga zavoda za mirovinsko osiguranje).

# 8) Nastavni program 1. godine studija

### SVEUČILIŠNI PRIJEDIPLOMSKI STUDIJ – redoviti studenti

|                             | POPIS PREDMETA                                    |                                               |    |    |    |      |                        |
|-----------------------------|---------------------------------------------------|-----------------------------------------------|----|----|----|------|------------------------|
|                             | PREDMET                                           | NOSITELI                                      | Ρ  | V  | S  | ECTS | O-obvezni<br>I-izborni |
| Godina:                     | Godina: <b>1.</b>                                 |                                               |    |    |    |      |                        |
| Semest<br>ar I –<br>zimski  | Fizika                                            | izv. prof. dr. sc. Iva Šarić Janković         | 15 | 30 | 0  | 4    | 0                      |
|                             | Informatika u inženjerstvu                        | izv. prof. dr. sc. Neira Torić Malić          | 5  | 30 | 15 | 5    | 0                      |
|                             | Konstruktivna geometrija                          | Maura Jurić, pred.                            | 30 | 30 | 0  | 5    | 0                      |
|                             | Matematika 1                                      | izv. prof. dr. sc. Anamarija Perušić Pribanić | 45 | 45 | 0  | 9    | 0                      |
|                             | Uvod u građevinarstvo                             | izv. prof. dr. sc. Silvija Mrakovčić          | 20 | 0  | 10 | 3    | 0                      |
|                             | IZBORNI PREDMET: Strani jezik – bira se jedan od: |                                               |    |    |    | 3    | 0                      |
|                             | Engleski jezik                                    | Saša Čohar Mančić, v. pred.                   | 10 | 15 | 5  | 3    | I                      |
|                             | Njemački jezik                                    | Saša Čohar Mančić, v. pred.                   | 10 | 15 | 5  | 3    | I                      |
| Semest<br>ar II –<br>Ijetni | Elementi zgrada                                   | izv. prof. dr. sc. Iva Mrak                   | 30 | 30 | 0  | 6    | 0                      |
|                             | Geodezija                                         | Andrej Marinović, v. pred.                    | 30 | 15 | 0  | 4    | 0                      |
|                             | Geologija                                         | doc. dr. sc. Petra Jagodnik                   | 20 | 10 | 0  | 3    | 0                      |
|                             | Inženjerski materijali                            | izv. prof. dr. sc. Silvija Mrakovčić          | 30 | 15 | 0  | 4    | 0                      |
|                             | Matematika 2                                      | doc. dr. sc. Rozarija Mikić                   | 45 | 45 | 0  | 8    | 0                      |
|                             | Osnove statike                                    | doc. dr. sc. Edita Papa Dukić                 | 30 | 30 | 0  | 6    | 0                      |

#### STRUČNI PRIJEDIPLOMSKI STUDIJ – redoviti i izvanredni studenti

| POPIS PREDMETA             |                                                   |                                                           |    |    |    |      |                        |
|----------------------------|---------------------------------------------------|-----------------------------------------------------------|----|----|----|------|------------------------|
|                            | PREDMET                                           | NOSITELJ                                                  | Р  | v  | S  | ECTS | O-obvezni<br>I-izborni |
| Godina:                    | 1.                                                |                                                           |    |    |    |      |                        |
| Semest<br>ar I –<br>zimski | Fizika                                            | prof. dr. sc. Boris Podobnik                              | 30 | 15 | 0  | 4    | 0                      |
|                            | Geodezija                                         | Andrej Marinović, v. pred.                                | 30 | 15 | 0  | 4    | 0                      |
|                            | Geometrijska grafika I                            | Maura Jurić, pred.                                        | 15 | 0  | 30 | 3,5  | 0                      |
|                            | Informatika u inženjerstvu                        | izv. prof. dr. sc. Anamarija Perušić Pribanić             | 15 | 30 | 0  | 3,5  | 0                      |
|                            | Matematika I                                      | izv. prof. dr. sc. Anamarija Perušić Pribanić             | 30 | 30 | 0  | 6,5  | 0                      |
|                            | Računalni programi                                | izv. prof. dr. sc. Neira Torić Malić                      | 15 | 30 | 0  | 3,5  | 0                      |
|                            | Tehnička mehanika I                               | doc. dr. sc. Edita Papa Dukić;<br>doc. dr. sc. Teo Mudrić | 30 | 30 | 0  | 4,5  | 0                      |
|                            | Tjelesna i zdravstvena kultura (1/2)              | vanjski suradnik                                          | 0  | 15 | 0  | 0,5  | 0                      |
|                            | Arhitektonske konstrukcije I                      | izv. prof. dr. sc. Iva Mrak                               | 30 | 30 | 0  | 5    | 0                      |
|                            | Geometrijska grafika II                           | Maura Jurić, pred.                                        | 15 | 0  | 15 | 3,5  | 0                      |
|                            | Građevinski materijali                            | lzv. prof. dr. sc. Natalija Bede Odorčić                  | 30 | 30 | 0  | 5    | 0                      |
|                            | Matematika II                                     | doc. dr. sc. Ante Džolan                                  | 30 | 15 | 0  | 5    | 0                      |
|                            | Tehnička mehanika II                              | izv. prof. dr. sc. Leo Škec                               | 30 | 30 | 0  | 5,5  | 0                      |
| Semest                     | Tjelesna i zdravstvena kultura (2/2)              | vanjski suradnik                                          | 0  | 15 | 0  | 0,5  | 0                      |
| ljetni                     | IZBORNI PREDMET: Strani jezik – bira se jedan od: |                                                           |    |    |    | 3    | 0                      |
|                            | Engleski jezik                                    | Saša Čohar Mančić, v. pred.                               | 30 | 0  | 15 | 3,5  | I                      |
|                            | Njemački jezik                                    | Saša Čohar Mančić, v. pred.                               | 30 | 0  | 15 | 3,5  | I                      |
|                            | IZBORNI PREDMET – bira se jedan od:               |                                                           |    |    |    | 2    | I                      |
|                            | Povijest konstrukcija                             | izv. prof. dr. sc. Iva Mrak                               | 20 | 0  | 10 | 2    | I                      |
|                            | Uvod u proračun konstrukcija                      | doc. dr. sc. Ante Džolan                                  | 20 | 10 | 0  | 2    | I                      |

### 9) Promjena inicijalne zaporke/lozinke za AAI korisnički račun

Zaporku je moguće promijeniti i na poveznici: <u>https://login.aaiedu.hr/promjenazaporke</u>, korisnička oznaka za ovaj način je <u>korisnik@uniri.hr</u>, npr. <u>hhorvat@uniri.hr</u>

| Središnje sučelje za promjenu<br>zaporke u sustavu AAI@EduHr                                                                                                    |
|----------------------------------------------------------------------------------------------------|
| Korisnička oznaka                                                                                                    |
| Upšíte korisničku oznaku u sustavu AAI@EduHr                                                                                                    |
| Zaporka                                                                                                    |
| Upšte zaporku                                                                                                    |
| Nova zaporka                                                                                                    |
| Upišite novu zaporku                                                                                                    |
| Nova zaporka                                                                                                    |
| Ponovite novu zaporku                                                                                                    |
| "Nova zaporka mora imati minimalno 8 znakova i sadržavati bar 2<br>znamenke i bar 2 slova. Zaporke upisane u polja "Nova zaporka"<br>moraju biti jednake.                                                                          |
| VAŽNO: zbog posebnosti sustana skole.hr konisnici iz domene<br>skole.hr zaporku ne mogu promjeniti kroz ovo sučalje. Ako je<br>vaš e-dentiteti iz domene skole.hr zaporku promjenite na<br>adresi <u>https://tozinka.skole.hr/</u> |
| Promijeni                                                                                                    |
| Autentikacijska i autorizacijska infrastruktura znanosti i visokog obrazovanja<br>u Republici Hrvatskoj                                                                                                    |

Nova zaporka mora imati minimalno 8 znakova i sadržavati bar 2 znamenke i bar 2 slova. Zaporke upisane u polja "Nova zaporka" i "Ponovite zaporku" moraju biti jednake.

Zaporka/lozinka se može promijeniti i putem sučelja za ažuriranje podataka u LDAP imeniku: <u>https://rektor.uniri.hr/ldap/user/index.php?action=logout</u>, korisnička oznaka za ovaj način je: korisnik, npr. hhorvat – bez @uniri.hr nastavka

Nakon uspješnog aktiviranja AAI@EduHr korisničkog računa, pristupnik putem sustava **e-Građani** može dobiti potvrdu o statusu studenta odnosno upisanoj prvoj godini studija (poveznica:

<u>https://pretinac.gov.hr/KorisnickiPretinac/eGradani.html</u> u dijelu: Dostupne e-usluge -> Odgoj i obrazovanje -> e-Zapis o statusu studenta).

### 10) Preuzimanje potvrde o statusu studenta

#### 1. Odabrati: Prijava s AAI@EduHr elektroničkim identitetom

Student se u Studomat prijavljuje s korisničkim imenom i novom zaporkom. Npr.

| Autentikacijska i outorizacijska infrastruktura znanosti i<br>visokog obrazovanja u Republici Hrvatskoj |
|----------------------------------------------------------------------------------------------------|
| KORISNIČKA OZNAKA                                                                                       |
| hhorvat@uniri.hr                                                                                        |
| ZAPORKA                                                                                                 |
| <b>a</b>                                                                                                |
| PRIJAVA                                                                                                 |

- 2. Nakon prijave otvara se početna stranica Studomata.
- 3. U bočnom izborniku je potrebno odabrati **Potvrde na studomatu →** <u>detaljne upute.</u>
- 4. Potvrda se dostavlja na službeni mail studenta @student.uniri.hr → Office365

Detaljne upute i objašnjenja o Studomatu se nalaze na poveznici.

## 11) Službeni mail i Office 365

Studenski mail je potrebno aktivirati na https://outlook.office.com

Korisničko ime za ovaj mail nije @uniri.hr, nego @student.uniri.hr npr. hhorvat@student.uniri.hr

Napomena: u dokument s privremenom lozinko je navedeno samo korisničko ime u obliku: <u>korisnik@uniri.hr</u>. Za pristup sustavu Office 364 je potrebno u to korisničko ime u dodatku dodati "student." Npr. ovako:

Korisničko ime aaieduhr: hhorvat@uniri.hr

Student mail: <u>hhorvat@student.uniri.hr</u>

Lozinka za mail je ista ona koju ste promijenili za korisnika <u>hhorvat@uniri.hr</u> prema uputama iz toče 9. (prethodna stranica).

Važne napomene su na poveznici (PROČITATI!).

Mrežna stranica s ostalim uputama i korisnim informacijama: Dokumenti (uniri.hr)